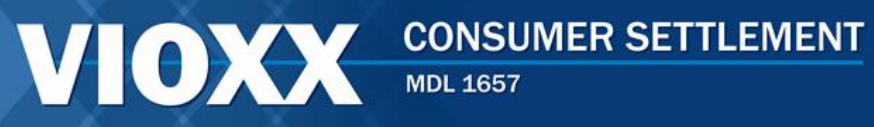

BROWNGREER CLAIMS ADMINISTRATOR

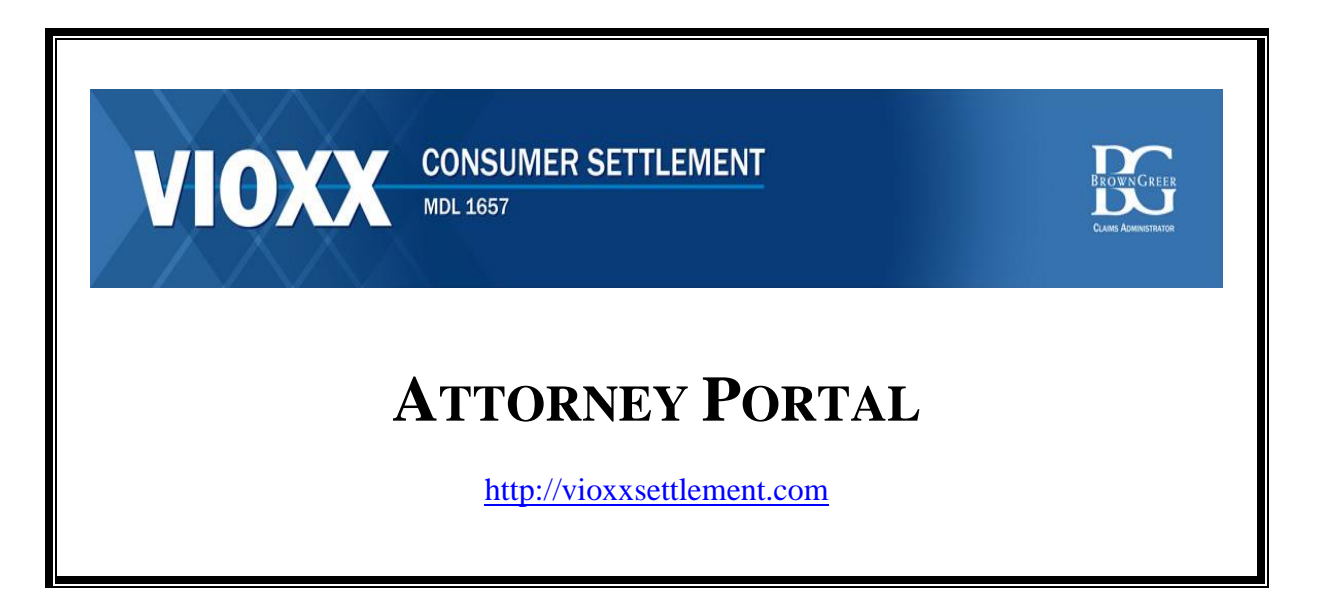

# USER MANUAL

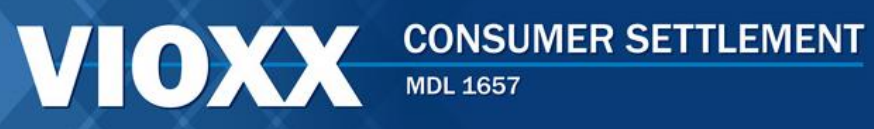

### **TABLE OF CONTENTS**

| PAGE |
|------|
|      |

| Ac<br>Po | cessing the Attorney Portal<br>rtal Usage                                                                                                    | .3                                                                                                    |
|----------|----------------------------------------------------------------------------------------------------|----------------------------------------------------------------------------------------------------|
| Po       | rtal Usage                                                                                                    | 5                                                                                                    |
| -        |                                                                                                    | . )                                                                                                    |
| Po       | rtal Home                                                                                                    | .6                                                                                                    |
| Cla      | aimant Search                                                                                                    | .7                                                                                                    |
| 1.       | Establish New Claimant                                                                                                    | .7                                                                                                    |
| 2.       | Claimant Search                                                                                                    | .8                                                                                                    |
|          | (a) Specific Search                                                                                                    | .8                                                                                                    |
|          | (b) Search All                                                                                                    | .9                                                                                                    |
| 3.       | Claimant Activity                                                                                                    | .9                                                                                                    |
|          | (a) View Documents & Notices                                                                                                    | 10                                                                                                    |
|          | (b) Upload Files                                                                                                    | 11                                                                                                    |
| Fil      | ing a Claim                                                                                                    | 11                                                                                                    |
| 1.       | Contact Information                                                                                                    | .11                                                                                                    |
| 2.       | Claim Details                                                                                                    | 12                                                                                                    |
|          | (a) Claim Payment Options                                                                                                    | 12                                                                                                    |
|          | (1) Option 1                                                                                                    | 12                                                                                                    |
|          | (2) Option 2                                                                                                    | 13                                                                                                    |
|          | (b) Prescriber/Dispensary Information                                                                                                    | 13                                                                                                    |
|          | (c) Payment Option 1                                                                                                    | 14                                                                                                    |
|          | (d) Payment Option 2                                                                                                    | 16                                                                                                    |
| 3. (     | Confirmation                                                                                                    | 17                                                                                                    |
| Fir      | m Administration                                                                                                    | 19                                                                                                    |
| 1.       | Editing Law Firm Information.                                                                                                    | 19                                                                                                    |
| 2.       | Manage Users                                                                                                    | 20                                                                                                    |
|          | (a) Add Users                                                                                                    | 21                                                                                                    |
|          | (b) Search For and Manage Users                                                                                                    | 22                                                                                                    |
| Es       | tablish New Claimant                                                                                                    | 23                                                                                                    |
| Ch       | ange Password/Email                                                                                                    | 24                                                                                                    |
| 1.       | Change Password                                                                                                    | 25                                                                                                    |
| 2        | Change Email                                                                                                    | 25                                                                                                    |
| ∠.       |                                                                                                    | 25                                                                                                    |
|          | Cla<br>1.<br>2.<br>3.<br>Fill<br>1.<br>2.<br>3. (<br>Fill<br>1.<br>2.<br>5.<br>(<br>Fill<br>1.<br>2.<br>5.<br>(<br>Fill<br>1.<br>2.<br>5.<br>5.<br>(<br>Fill<br>1.<br>2.<br>5.<br>5.<br>5.<br>(<br>Fill<br>1.<br>2.<br>5.<br>5.<br>5.<br>5.<br>5.<br>5.<br>5.<br>5.<br>5.<br>5.<br>5.<br>5.<br>5. | Claimant Search.         1. Establish New Claimant.         2. Claimant Search.         (a) Specific Search.         (b) Search All.         3. Claimant Activity.         (a) View Documents & Notices .         (b) Upload Files.         Filing a Claim         1. Contact Information.         2. Claim Details.         (a) Claim Payment Options.         (1) Option 1.         (2) Option 2.         (b) Prescriber/Dispensary Information.         (c) Payment Option 1.         (d) Payment Option 2.         3. Confirmation.         Firm Administration.         1. Editing Law Firm Information.         2. Manage Users.         (a) Add Users.         (b) Search For and Manage Users         Establish New Claimant.         Change Password/Email.         1. Change Password |

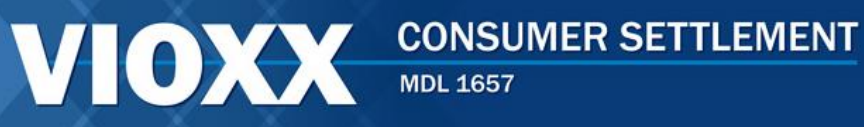

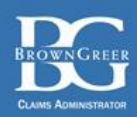

### ACCESSING AND USING THE ATTORNEY PORTAL

### A. Introduction

Welcome to the Nationwide Vioxx Consumer Settlement Program. The Secure Claims Attorney Portal allows attorneys to file claims and exchange information with the Claims Administrator on behalf of their client-claimants. These instructions explain and illustrate how to access and use the Portal.

### B. Accessing the Attorney Portal

1. From your web browser, go to <u>http://www.vioxxsettlement.com</u>. Click on the link "Secure Claims Portal." You will then be taken to the Portal Home Page where you may request access to the Portal and login.

| VIOX                                                                                                    | MDL 1657                                                                                                    | BROWNGREER<br>Clams Administrator   |
|----------------------------------------------------------------------------------------------------|----------------------------------------------------------------------------------------------------|-------------------------------------|
| HOME PAGE                                                                                                    | Vioxx Consumers<br>Could Get Up to \$50 or More From                                                                                                    | a Settlement                        |
| SECURE CLAIMS PORTAL                                                                                                    | You can get \$50 or more if you purchased Vioxx before October 1, 200                                                                                      | 04 for yourself or a family member. |
| IMPORTANT DOCUMENTS                                                                                                    | <ul> <li>If you don't have records, you can get up to \$50.</li> <li>If you have records, you can be reimbursed for all that you spent</li> </ul>          | t out-of-pocket for Vioxx.          |
| INSTRUCTIONS                                                                                                    | <ul> <li>You may also be paid up to \$75 for visiting with a doctor to discu<br/>You can file a claim online or print and mail in a claim form.</li> </ul> | JSS alternatives to vioxx.          |
| FREQUENTLY ASKED<br>QUESTIONS                                                                                                    | FILE A CLAIM ONLINE                                                                                                    | DOWNLOAD A CLAIM FORM               |
| CONTACT THE CLAIMS<br>ADMINISTRATOR                                                                                                    | You may also request that the Claims Administrator send you a copy of the paper Claim Form:                                                                | MAIL ME A CLAIM FORM                |
| Get ADDBE® Reader<br>ADDBE® Reader<br>Nigher to view Printed Documents. To get<br>the latest Version of Adobe Reader, click<br>the icon above. | If you still have questions about qualifying for a payment, you<br>can use the Program's "Do I Qualify" utility to see if you may be<br>eligible:          | DO I QUALIFY FOR PAYMENT?           |

BROWNGREER CLAIMS ADMINISTRATOR

2. If you are a member of a law firm that has not been granted access, select "Request Law Firm Portal Access."

| VIO                      | CONSUMER SETTLEMENT<br>MDL 1657                                                                                                    |
|--------------------------|----------------------------------------------------------------------------------------------------|
| Portal Home              | Welcome to the Nationwide Vioxx<br>Consumer Settlement Program's Secure Claims Portal                                                                                                    |
| Return To Public Website | Login ID:       Request Claimant Access         Password:       Request Law Firm Portal Access         Login       Forgotten Login ID/Password                                                                                                    |
|                          | ID/Password button. If you have questions or need assistance with the Portal, contact the Claims Administrator by email at PortalHelp@VioxxSettlement.com.<br>If you are a claimant who is represented by an attorney in the Settlement Program, you cannot access the Portal. Only your attorney can access the Portal. If you are represented by an attorney, contact your attorney for information on the status of your claim(s).<br>This site is optimized for Internet Explorer with Javascript enabled. |

Only one person from each law firm needs to request Portal Access. If a member of your law firm has been granted access to the Portal, that person, as Law Firm Administrator for your law firm, can add new users on the Firm Administration tab of the Portal. See Section **F.2** for more information on adding firm users.

3. After selecting "Request Law Firm Portal Access," complete all required fields and select "Request Access."

CONSUMER SETTLEMENT MDL 1657 CONSUMER SETTLEMENT MDL 1657 Request Law Firm Portal Access Portal Home If you are an attorney requesting access to the Portal and you are a member of a law firm that has not been granted access, fill out the required fields below and click Request Access. We will contact you once your account is activated. If a member of your law firm has been granted access to the Portal, that person, as Law Firm Administrator for your law firm, can add new users on the Firm Return To Public Website Administration tab of the Portal. If you have any questions, email AttorneyAccess@VioxxSettlement.com. Back 1 Firm Name Get ADOBE® Reader Firm Name:\* Sample Law Firm You will need to have Adobe® 7.0 or higher to view Printed Documents. To get the latest Version of Adobe Reader, click the icon above Primary Attorney:\* Smith н John Login ID:\* jsmith1 Password: This site is optimized for Internet Explorer with Javascript enabled. Confirm Password: **Mailing Address** Address1:\* 123 Any St Address2: City:\* Richmond State: \* VA × Zip Code:\* 23221 Main Telephone:\* 555 - 555 - 5555 Fax: --Firm Email:\* jsmith@samplelaw.com **Physical Address** Address1:\* 123 Any St Address2: City:\* Richmond State: \* VA  $\mathbf{\sim}$ Zip Code:\* 23221 × Indicates required information Request Access

> The Claims Administrator will review your credentials and establish access for your firm. You will receive an email within one business day confirming your successful registration. You will also receive further instructions for logging in to the Secure Claims Portal.

### C. Portal Usage

1. When you log into the Portal for the first time, you will need to agree to the Conditions of Use. You will only need to do this once.

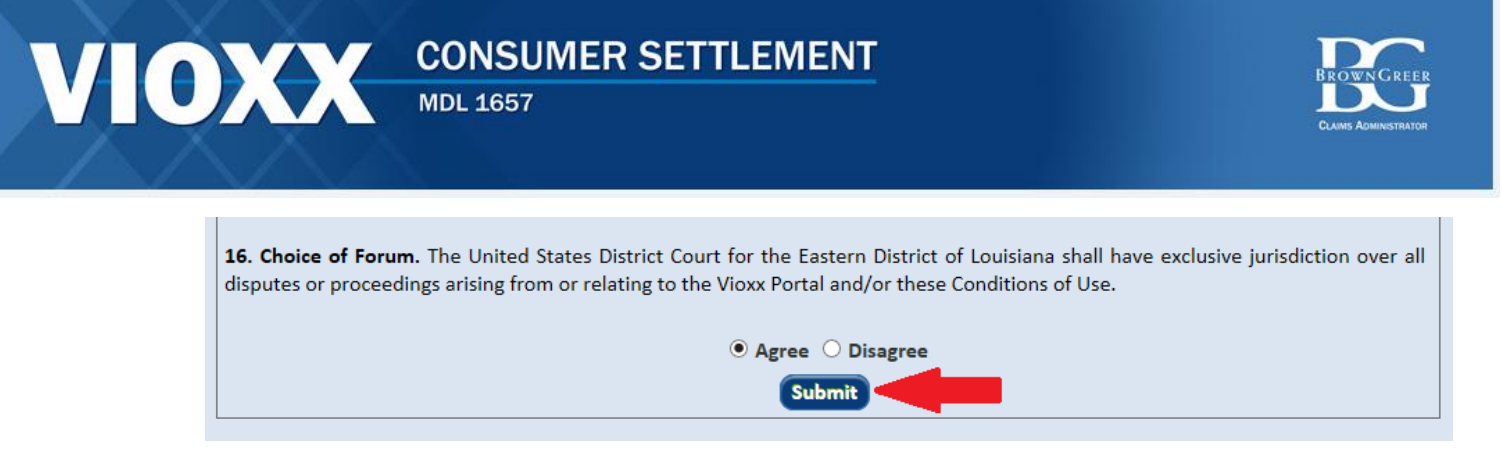

2. Click "Submit" and you will be taken to the Home Page of the Attorney Portal.

### D. Portal Home.

The Portal Home Page displays basic instructions for beginning claims, updates on the Settlement Program and a link to download the Attorney Portal User Manual.

| VIO                                                                                                    | CONSUMER SETTLEMENT<br>MDL 1657                                                                                                    |
|----------------------------------------------------------------------------------------------------|----------------------------------------------------------------------------------------------------|
| Portal Home                                                                                                    | Home<br>Welcome JOHN SMITH to your Nationwide Vioxx Consumer Settlement Portal.<br>You have signed in as a member of SAMPLE LAW FIRM.                                                            |
| Claimant Search                                                                                                    | Click on the Establish New Claimant tab to the left to begin adding claimants to your Portal. After you have established each claimant, click the Claim Form button to begin the filing process. |
| Firm Administration                                                                                                    | Click <u>here</u> for the Portal User Manual.                                                                                                    |
| Establish New Claimant                                                                                                    |                                                                                                    |
| Change Password / Email                                                                                                    |                                                                                                    |
| Log Off                                                                                                    |                                                                                                    |
| You will need to have<br>Adobe® 7.0 or higher to<br>view Printed Documents. To<br>get the latest Version of<br>Adobe Reader, click the<br>icon above.<br>This site is optimized for<br>Intermet Explorer with<br>Javascript enabled. |                                                                                                    |

1. Portal sections. The left side of the Home screen lists the following options.

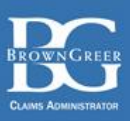

- (a) Portal Home
- (b) Claimant Search
- (c) Firm Administration
- (d) Establish New Claimant
- (e) Change Password / Email
- (f) Log Off

You can navigate between these sections by left clicking on the section you wish to access. Each section (except Home) is described below.

### E. Claimant Search.

The Claimant Search tab allows you to access information on your claimant(s), add new claimants and determine the status of your claimants through all phases of the Settlement Program. The Search feature allows you to search by Claimant ID, Last Name and/or Social Security Number. Click the "Search All" radio button for a listing of all of your active Claimants.

### **Claimant Search**

| Search                          |                        |
|---------------------------------|------------------------|
| Specific Search      Search All | Establish New Claimant |
| Claimant ID:                    |                        |
| Last Name:                      |                        |
| SSN:                            |                        |
| Search                          |                        |

1. Establish New Claimant. For ease of use, you can establish a new claimant within the Claimant Search feature or you can go straight to the "Establish New Claimant" feature in the left hand navigational column. To establish a new claimant within the "Claimant Search" feature, click the Establish New Claimant button to add a new Claimant to your Portal.

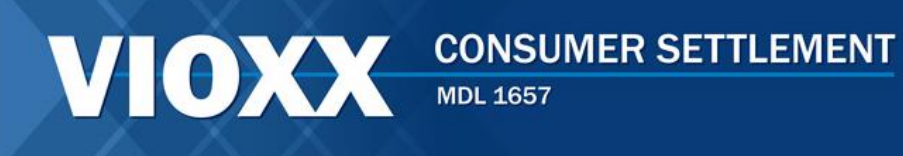

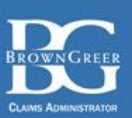

## **Claimant Search**

|                              | Search                 |
|------------------------------|------------------------|
| Specific Search O Search All | Establish New Claimant |
| Claimant ID:                 |                        |
| Last Name:                   |                        |
| SSN:                         |                        |
| Search                       |                        |

Provide the requested information and click "Establish Claimant."

| VIO                                                                                                    | CONSUMER SETTLEMENT<br>MDL 1657                    | BROWNGREER<br>CLAMS ADMINISTRATOR |
|----------------------------------------------------------------------------------------------------|----------------------------------------------------|-----------------------------------|
| Portal Home                                                                                                    | Establishing Claimant                              |                                   |
|                                                                                                    | Establishing Claimant                              |                                   |
| Claimant Search                                                                                                    | Claimant Name:* Jones Robert                       | Middle Name                       |
|                                                                                                    | Suffix:                                            |                                   |
| Firm Administration                                                                                                    | Country: * United States                           |                                   |
| T IIII Administration                                                                                                    | Address 1: * 123 Any St                            |                                   |
|                                                                                                    | Address 2:                                         |                                   |
| Establish New Claimant                                                                                                    | State: * VA                                        |                                   |
|                                                                                                    | Zip Code: * 23221                                  |                                   |
| Change Password / Email                                                                                                    | Telephone Number: 555 - 5555 - 5555                |                                   |
|                                                                                                    | Email Address: rjones@gmail.com                    |                                   |
| Log Off                                                                                                    | Date of Birth: * 0101/1950                         |                                   |
|                                                                                                    | Social Security Number : * 555 - 555 - 5555        |                                   |
| Get ADOBE® Reader                                                                                                    | Confirm Social Security Number: * 555 - 555 - 5555 |                                   |
| You will need to have<br>Adobe® 7.0 or higher to<br>view Printed Documents. To<br>get the latest Version of<br>Adobe Reader, click the<br>icon above.<br>This site is optimized for<br>Internet Explorer with<br>Inverse to enabled | * Indicates required information                   | Establish Claimant Cancel         |

The Claimant Activity screen for the new Claimant will then appear, allowing you immediately to complete the Claim Form and upload any documents on behalf of the new Claimant (see section **C.3** below).

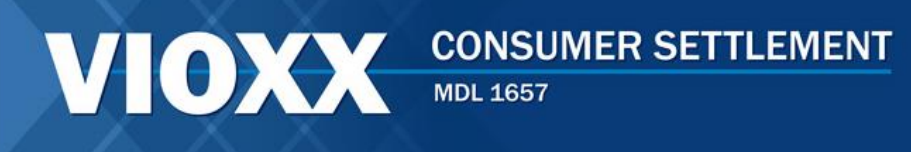

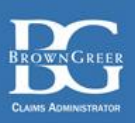

- 2. Claimant Search. You can search for your claimants in two different ways.
  - (a) **Specific Search.** Click Specific Search to search for a Claimant by Claimant ID, Last Name, or Social Security Number. Fill in the information in the search criteria you choose to use and click Search. The Last Name search request is not case-sensitive but you must enter at least the first two characters of the Claimant's last name. You can search using more than one search criteria. The Search Results will appear on screen.

| Claimant S         | earch            |                          |                     |                        |
|--------------------|------------------|--------------------------|---------------------|------------------------|
|                    |                  | Search                   |                     |                        |
| • Specific Searc   | h 🔿 Search All   |                          |                     | Establish New Claimant |
|                    | Claimant ID:     |                          |                     |                        |
|                    | Last Name: jones |                          |                     |                        |
|                    | SSN: -           | -                        |                     |                        |
|                    |                  | Search                   |                     |                        |
| Search Results:    |                  | Page 1 of 1 (1 records)  |                     |                        |
| <u>Claimant ID</u> | <u>Name</u>      | <u>Claim Status</u>      | Total Amount Claims | Payment Option         |
| 100230             | Jones, Robert A  | Claim Form Not Yet Begun |                     |                        |
|                    |                  | 1                        |                     |                        |

You will see the Claimant ID, Claimant Name, Claim Status, the Total Amount Claimed, and the Payment Options selected. Click the Claimant ID hyperlink to access the Claimant.

Claimant Search

|                    |                  | Search                   |                     |                        |
|--------------------|------------------|--------------------------|---------------------|------------------------|
| • Specific Sear    | ch Osearch All   |                          |                     | Establish New Claimant |
|                    | Claimant ID:     |                          |                     |                        |
|                    | Last Name: jones |                          |                     |                        |
|                    | SSN: -           | -                        |                     |                        |
|                    |                  | Search                   |                     |                        |
| Search Results:    |                  | Page 1 of 1 (1 records)  |                     |                        |
| <u>Claimant ID</u> | <u>Name</u>      | <u>Claim Status</u>      | Total Amount Claims | Payment Option         |
| <u>100230</u>      | Jones, Robert A  | Claim Form Not Yet Begun |                     |                        |
|                    |                  | 1                        |                     |                        |
|                    |                  |                          |                     |                        |

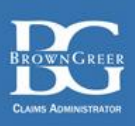

(b) Search All. Click Search All to view a list of all Claimants in your Portal. Find the Claimant whose information you wish to access. Click the Claimant ID hyperlink to access that Claimant.

After selecting the hyperlink, you will be taken to the "Claimant Activity Screen."

**3.** Claimant Activity. The Claimant Activity screen allows you to view pertinent information for the selected Claimant and manage the Claimant's claim. On the Claimant Activity screen, you can submit a Claim Form, upload documents, view documents, and view Notices.

| Claimant Activity View Docu              | iments & Notices Upload F                | iles              | Save Claim Form             |
|------------------------------------------|------------------------------------------|-------------------|-----------------------------|
| laimaint ID: 100048                      |                                          |                   |                             |
| Step 1: Contact Information              | Step 2: Claim Details                    | St                | ep 3: Confirmation          |
| Did you purchase Vioxx or are you filing | as the legal representative of someone v | vho purchased '   | Vioxx?                      |
|                                          | purchased Vioxx O I am filing for someon | e else            |                             |
|                                          |                                          |                   |                             |
| Vioxx Purchaser Personal Information     |                                          |                   |                             |
| Name:                                    | *Robert A                                | Jones             | Suffix: Jr. 🗸               |
| Country:                                 | * United States                          |                   |                             |
| Address 1:                               | * 123 main street                        |                   |                             |
| Address 2:                               |                                          |                   |                             |
| City:                                    | * richmond State:* VA 🔽 Zip C            | ode:* 22121       |                             |
| Phone:                                   | *                                        |                   |                             |
| Email:                                   | rjones@gmail.com                         |                   |                             |
| Date of Birth:                           | * 03/02/1942 MM/DD/YYYY                  |                   |                             |
| **Casial Casurity Number                 | * 420 00 0000 **Y                        | our Social Secu   | ity Number and the other    |
| Confirm Social Security Number           | * 120 - 99 - 9999 person                 | ally identifiable | information you provide are |
| contra occurry Number.                   | 120 - 73 - 7555                          | subject to        | court protection.           |
|                                          |                                          |                   |                             |

(a) View Documents & Notices. Click this button to view any documents or Notices associated with your client.

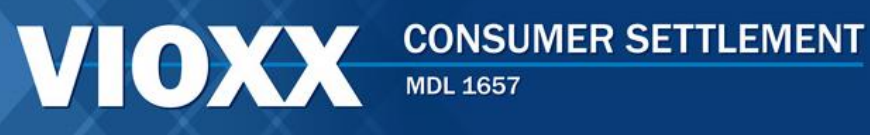

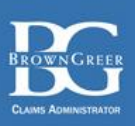

(b) Upload Files. Click this button to upload documents to the claimant's file. You can use this feature at any time. Choose the type of document you are uploading, then click "Browse" to locate the file on your computer. Then select "Upload."

| Upload Document                              | i stadial basada                                                                                              |
|----------------------------------------------|----------------------------------------------------------------------------------------------------|
| Click the Browse but<br>Adobe PDF or JPEG fi | ton to navigate to the file location on your local network. You can upload any file that is an Excel,<br>ile. |
| DocumentType:                                |                                                                                                    |
| Upload Document:                             | Browse                                                                                                    |
|                                              | Upload Cancel                                                                                                 |
|                                              |                                                                                                    |

### F. Filing a Claim.

### **1. Contact Information**

You will need to indicate whether you are submitting a Claim for Vioxx your client purchased or your client is the legal representative of someone else who purchased Vioxx. If your client is a Vioxx purchaser in filing their Claim, select "I purchased Vioxx." Only select "I'm filing for someone else" if your client is the legal guardian or representative of a deceased, incapacitated or minor Vioxx purchaser.

| Step 1: Contact Information                                                                  | Step 2: Claim Details | Step 3: Confirmation |  |  |
|----------------------------------------------------------------------------------------------|-----------------------|----------------------|--|--|
| Did you purchase Vioxx or are you filing as a representative of someone who purchased Vioxx? |                       |                      |  |  |
| ○ I purchased Vioxx ○ I'm filing for someone else                                            |                       |                      |  |  |
| Continue                                                                                     |                       |                      |  |  |

**a.** If your client is submitting a Claim because he or she purchased Vioxx or you are assisting a Vioxx purchase, you will need to enter the demographic information of the Vioxx purchaser on the screen below. You must complete all fields marked with a red asterisk. When you are finished, click "Continue."

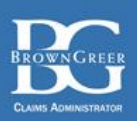

| Did you purchase Vioxx or           | are you filing                                    | g as a repres | entative o   | f someone who purc                   | hased Vioxx?                                         |
|-------------------------------------|---------------------------------------------------|---------------|--------------|--------------------------------------|------------------------------------------------------|
| • 1                                 | ● I purchased Vioxx ○ I'm filing for someone else |               |              |                                      |                                                      |
|                                     |                                                   |               |              |                                      |                                                      |
| Viovy Purchaser Personal Informatio | on                                                |               |              |                                      |                                                      |
|                                     |                                                   |               |              |                                      |                                                      |
| Name:*                              | John                                              |               | А            | Smith                                | Suffix: 🗸                                            |
| Country: *                          | United States                                     |               | $\checkmark$ |                                      |                                                      |
| Address 1: *                        | 123 Any St                                        |               |              |                                      |                                                      |
| Address 2:                          |                                                   |               |              |                                      |                                                      |
| City: *                             | Richmond                                          | State:*       | VA 🗸         | Zip Code:* 23219                     |                                                      |
| Phone:                              | 804 - 555                                         | - 1234        |              |                                      |                                                      |
| Email:                              | johnsmith@                                        | test.com      |              |                                      |                                                      |
| Date of Birth: *                    | 01/01/1950                                        | MM/DD         | /YYYY        |                                      |                                                      |
| **Social Security Number : *        | 123 - 45                                          | - 6789        |              | **Your Social Secu                   | urity Number and the other                           |
| Confirm Social Security Number: *   | 123 - 45                                          | - 6789        | I            | personally identifiabl<br>subiect to | le information you provide ar<br>o court protection. |
|                                     |                                                   |               |              |                                      |                                                      |
|                                     |                                                   |               |              |                                      |                                                      |
|                                     | _                                                 |               |              |                                      |                                                      |
|                                     |                                                   | Continue      | 2            |                                      |                                                      |
|                                     |                                                   |               |              |                                      |                                                      |

**b.** If your client is submitting a Claim on behalf of someone else who purchased Vioxx, you will need to enter the information for the person who purchased Vioxx (see previous screen), as well as your client's demographic information. You will also need to indicate your client's relationship to the Vioxx purchaser. Complete all required fields. Select "Continue" when you are finished.

### 2. Claim Details

- **a.** Claim Payment Options. You must indicate whether you are submitting an Option 1 claim or an Option 2 claim on behalf of your client.
  - (1) **Option 1** provides reimbursement for out-of-pocket expenses for purchases of Vioxx. In order to make an Option 1 claim, your client must provide one or more of the following forms of proof:
    - Receipts
    - Pharmacy Records
    - Insurer Explanation of Benefits
    - Canceled Checks
    - Credit Card Statements

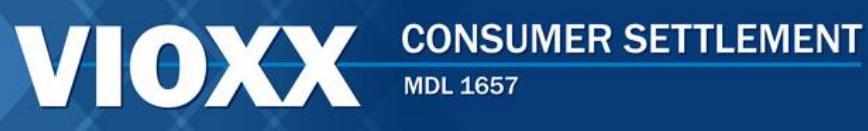

BROWNGREER CLAMIS ADMINISTRATOR

- (2) **Option 2** provides a one-time payment of up to \$50 if your client can provide proof of a Vioxx prescription or if your client signs a declaration swearing under penalty of perjury that he or she bought and paid for Vioxx before October 1, 2004. Your client must provide one of the following forms of proof:
  - Medical Records
  - Doctor's Letter
  - Prescription Bottle
  - Sworn Statement

| Step 1: Contact Information                                                                                                    | Step 2: Cla                                              | aim Details                                                                                                    | Step 3: Confirmation                                                                                                    |
|----------------------------------------------------------------------------------------------------|----------------------------------------------------------|----------------------------------------------------------------------------------------------------|----------------------------------------------------------------------------------------------------|
| 1. Claim Payment Option (Select O                                                                                                    | ne)                                                      |                                                                                                    |                                                                                                    |
| <b>Option 1</b> provides reimbursement for<br>expenses for purchases of Vioxx. In o<br>Option 1 claim, you must provide on<br>following forms of proof:  | or out-of-pocket<br>order to make an<br>e or more of the | Option 2 provides<br>you can provide pr<br>sign a declaration s<br>that you bought an<br>2004. You must pro<br>proof: | a one-time payment of up to \$50 if<br>oof of a Vioxx prescription or if you<br>swearing under penalty of prejury<br>id paid for Vioxx before October 1,<br>ovide one of the following forms of |
| <ul> <li>Receipts</li> <li>Pharmacy Records</li> <li>Insurer Explanation of Benefit:</li> <li>Canceled Checks</li> <li>Credit Card Statements</li> </ul> | 5                                                        | <ul> <li>Medical</li> <li>Doctor's</li> <li>Prescript</li> <li>Sworn St</li> </ul>                                    | Records<br>Letter<br>ion Bottle<br>atement                                                                                                    |
| Option 1:                                                                                                    |                                                          |                                                                                                    | Option 2:                                                                                                    |
| Check this box if you select o                                                                                                    | ption 1.                                                 | Check t                                                                                                    | his box if you select option 2.                                                                                                    |

**b. Prescriber/Pharmacy Information.** In the next section, you can indicate the physician that prescribed your client Vioxx, as well as the name and address of the pharmacy where your client purchased Vioxx. You are not required to submit this information, so if your client no longer remembers the physician or pharmacy, answer "No" to both of these questions.

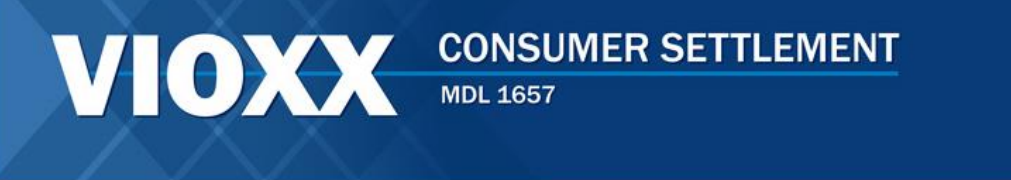

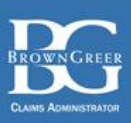

| 2. Prescriber/Pharmacy Information                                          |            |
|-----------------------------------------------------------------------------|------------|
| Do you know the name of the physician who prescribed Vioxx to you?          | ○ Yes ● No |
| Do you know the name and address of the pharmacy where you purchased Vioxx? | ○ Yes ⊙ No |
|                                                                             |            |

If you answer "Yes" to the physician question, you will need to provide the physician's name, address, and phone number, as well as the hospital or facility. Required fields are marked with a red asterisk. If you select "Yes" and then no longer wish to provide this information, press "Cancel," then select "No."

| o you know the name of the physician who prescribed \ | Vioxx to you? | ⊙ Yes C        | No        |
|-------------------------------------------------------|---------------|----------------|-----------|
| Physician Name: F                                     | First Name    | Middle Initial | Last Name |
| Hospital/Medical Facility:                            |               |                |           |
| Address 1: *                                          |               |                |           |
| Address 2:                                            |               |                |           |
| City: *                                               | State:*       | 🗸 Zip Co       | de:*      |
| Country: * L                                          | United States | $\checkmark$   |           |
| Telephone Number:                                     |               |                |           |
|                                                       |               |                |           |

If you answer "Yes" to the Pharmacy question, you will be asked to provide the name of the pharmacy, as well as the address and telephone number. Required fields are marked with a red asterisk. If you select "Yes" and no longer wish to provide this information, press "Cancel," then select "No."

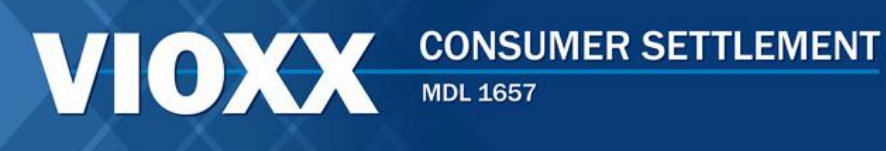

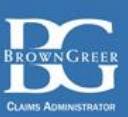

| o you know the name of the physician who prescribed | Vioxx to you? O Yes @            | No   |
|-----------------------------------------------------|----------------------------------|------|
| o you know the name and address of the pharmacy wh  | ere you purchased Vioxx? • • Yes | No   |
|                                                     |                                  |      |
| Pharmacy Name:                                      |                                  |      |
| Address 1: *                                        |                                  |      |
| Address 2:                                          |                                  |      |
| City: *                                             | State:* 🗸 Zip Co                 | de:* |
| Country: *                                          | United States                    |      |
| Telephone Number:                                   |                                  |      |
| Fax:                                                |                                  |      |
| Add                                                 | Cancel                           |      |

The next section will ask you select the forms of proof you are submitting for your client's Claim. If you selected Option 1, you will be asked to select your proof of purchase. If you selected Option 2, you will be asked to select your proof of Vioxx prescription.

**c. Payment Option 1**. If you chose Payment Option 1, you will see the screen below. You will need to enter the total amount your client paid out of pocket for Vioxx. You can also indicate which documents you are submitting to support your client's claim. You can check more than one box.

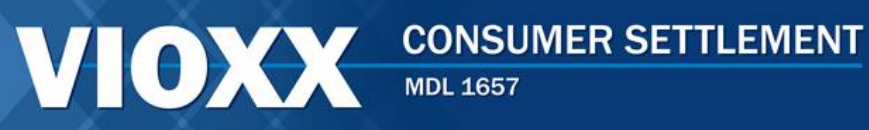

#### 3. Proof of Payment - Vioxx Purchases

Enter the total amount of out-of-pocket costs and losses that you are claiming.

Total Amount Paid Out-Of-Pocket on Vioxx:\* \$

Proof of out-of-pocket expenses for your Vioxx prescriptions. Check the form(s) of proof you are submitting:

#### Receipt of Payment.

I am submitting receipt(s), cancelled check(s), or credit card statement(s) showing I paid out-of-pocket for Vioxx for my personal or family use for which I was not reimbursed.

#### Insurer EOB

I am submitting an explanation of benefits from my insurer, Medicare, or Medicaid that shows Vioxx was prescribed and the amount of co-payments I paid.

#### Pharmacy Record

I am submitting records from my pharmacy, PBM (pharmacy benefit manager), or similar entity showing I was prescribed Vioxx and the amount of my unreimbursed out-of-pocket costs in buying Vioxx.

| Upload Documents                                                 |                                 |
|------------------------------------------------------------------|---------------------------------|
| Supporting documents can also be submitted via mail. <u>Clic</u> | <u>k Here</u> more information. |

You also have the option to upload documents at this time, but it is not required. To upload documents, press the "Upload Documents" button. You will need to select the document on your computer and select "Upload." Supporting documents can also be submitted by mail. Select the "Click Here" hyperlink for more information on mailing documents.

| Upload Document                             | · · · · ·                                                                          |                              |
|---------------------------------------------|------------------------------------------------------------------------------------|------------------------------|
| Click the Browse but<br>Adobe PDF or JPEG f | ton to navigate to the file location on your local network. You can upload<br>ile. | d any file that is an Excel, |
| Upload Document:                            |                                                                                    | Browse                       |
|                                             | Upload Cancel                                                                      |                              |

Post-Withdrawal Medical Consultation. If you chose Payment Option 1, your client can also be reimbursed up to \$75 if he or she visited a doctor between September 30, 2004 and November 30, 2004 in order to receive diagnostic testing or a medical consultation about finding an alternative to Vioxx. If you answer "Yes" to this question, you will need to provide the physician information.

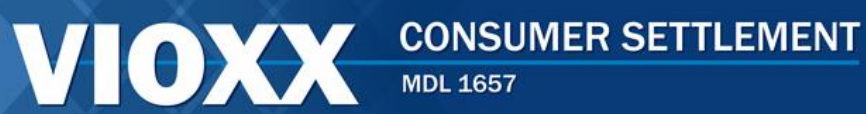

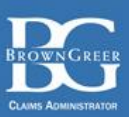

| Physician Information                                                          |            |                |           | <br> |
|--------------------------------------------------------------------------------|------------|----------------|-----------|------|
|                                                                                |            |                |           |      |
|                                                                                |            |                |           |      |
| ADD A NEW PHYSICIAN                                                            |            |                |           |      |
| Physician Name:*                                                               | First Name | Middle Initial | Last Name |      |
| Hospital/Medical Facility:                                                     |            |                |           |      |
| Address 1: *                                                                   |            |                |           |      |
| Address 2:                                                                     |            |                |           |      |
| City: *                                                                        | State:*    | 💙 Zip Coo      | de:*      |      |
| Total Amount Paid Out-Of-Pocket for a*<br>ost-Withdrawal Medical Consultation: | \$         |                |           |      |
|                                                                                | Add        | Cancel         |           |      |

You must also include: (1) proof of the medical consultation, (2) proof of the amount of the cost of loss claimed (that was out-of-pocket and not reimbursed), and (3) a statement that the medical consultation or diagnostic testing occurring between September 30, 2004 and November 30, 2004 had not been scheduled or recommended before September 30, 2004.

**d. Payment Option 2.** If you chose Payment Option 2, you will see the screen below. You must provide proof that your client was prescribed Vioxx. You can check all boxes that apply. You do not need to provide any additional proof if you select the "Sworn Statement" checkbox.

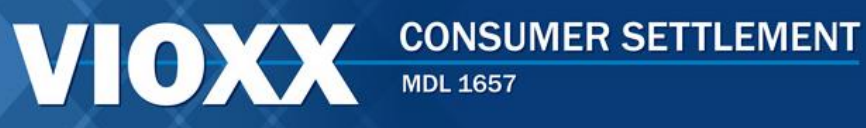

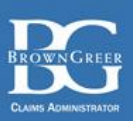

### 3. Proof of Prescription

To make a claim under Option 2 above, you must provide one of the following forms of proof showing you were prescribed Vioxx. Check the form(s) of proof you are submitting:

#### Medical Record

I am submitting a medical record showing that I was prescribed Vioxx by the health care provider listed in Section 2 above.

#### Doctor's Letter

I am submitting a letter from my doctor, listed in Section 2 above, saying that he or she prescribed Vioxx to me and the approximate dates of my prescribed usage.

#### Prescription Bottle

I am submitting an empty prescription bottle and label showing that I filled a prescription of Vioxx that was prescribed to me by the doctor listed in Section 2 above.

#### Sworn Statement

By checking this box and signing this Claim Form, I am declaring that I purchased Vioxx using personal or family funds and that the other forms of proof of payment or proof of prescription are not available.

**Upload Documents** 

Supporting documents can also be submitted via mail. Click here for more information.\*

You also have the option to upload documents at this time, but it is not required. To upload documents, press the "Upload Documents" button. You will need to select the document on your computer and select "Upload." Supporting documents can also be submitted by mail. Select the "Click Here" hyperlink for more information on mailing documents.

| Upload Document                                                                                                    |               |        |  |  |  |
|----------------------------------------------------------------------------------------------------|---------------|--------|--|--|--|
| Click the Browse button to navigate to the file location on your local network. You can upload any file that is an Excel,<br>Adobe PDF or JPEG file. |               |        |  |  |  |
| Upload Document:                                                                                                    |               | Browse |  |  |  |
|                                                                                                    | Upload Cancel |        |  |  |  |

### 3. Confirmation

In this section, you can review the information you have provided so far. If any of your client's demographic information is incorrect, you can select "Edit Contact Info." You will return to the Contact Info section where you can make any additional edits. If any of your client's claim information is incorrect, you can select "Edit Claim Details." You will return to the Claim Details section where you can make any additional edits.

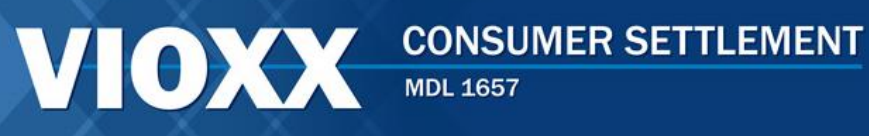

BROWNGREER CLAIMS ADMINISTRATOR

| leview the information you entered to ensure t | hat it is correct. Use the edit buttons b | pelow to edit your claim. |
|------------------------------------------------|-------------------------------------------|---------------------------|
| Contact Information:                           |                                           |                           |
| John Doe                                       |                                           |                           |
| 111 Main Street                                |                                           |                           |
| Anytown, AL 11111                              |                                           |                           |
| United States                                  |                                           |                           |
| 1/1/1950                                       |                                           |                           |
| ***-**-9999                                    |                                           |                           |
|                                                |                                           | Edit Contact Info         |
| Claim Details:                                 |                                           |                           |
| Claim Payment Option:                          | Option 2                                  |                           |
| Form(s) of Proof:                              | Sworn Statement                           |                           |
|                                                |                                           |                           |
|                                                |                                           | Edit Claim Details        |

If your information is correct, you can sign and submit your client's claim. Type your client's name in the Signature box and select "Submit."

| If all the information above is correct, click "Submit Claim" below to submit your claim. You must click the "Submit Claim"<br>button to complete the process. If you need to correct any of the information above, click the "Back" button. |                                                                                                    |   |        |   |  |
|----------------------------------------------------------------------------------------------------|----------------------------------------------------------------------------------------------------|---|--------|---|--|
| By typing your name I<br>that you have submit<br>that a Claim Form be<br>sign below himself or                                                                                                    | By typing your name below, you declare under penalty of perjury that the information in this Claim Form and any documentation that you have submitted or will submit are true and correct to the best of your knowledge. The Settlement Agreement requires that a Claim Form be "signed by the submitting Settlement Class Member" to be valid. Thus, the Settlement Class Member must sign below himself or herself. |   |        |   |  |
|                                                                                                    | Signature:* John Smith                                                                                                    | × | Submit | - |  |

### G. Firm Administration.

Click the Firm Administration tab found on the left side of the screen to change any law firm information, manage law firm users and Claimant logins, and upload law firm documents.

**1. Editing Law Firm Information.** Click the Edit button to make changes to the Law Firm Information. You may change any information on this screen. Note that a field with an

© 2014 BrownGreer PLC 436391 03/10/2014

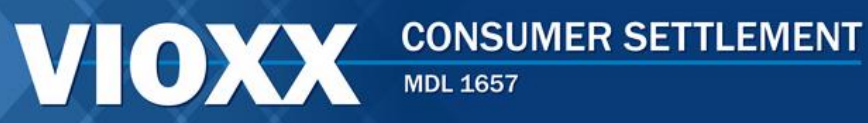

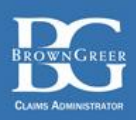

asterisk before it indicates that it is required. When you have completed making the necessary changes to the Law Firm Information, click the Update button at the top of the screen to save your changes.

| Firm Administration                           |  |  |  |
|-----------------------------------------------|--|--|--|
| Back Update                                   |  |  |  |
| Firm Name                                     |  |  |  |
| Firm Name:*Sample Law Firm                    |  |  |  |
| Primary Attorney:* <sup>Smith</sup> John H    |  |  |  |
| Mailing Address                               |  |  |  |
| Address1: <sup>**</sup> 123 Any St            |  |  |  |
| Address2:                                     |  |  |  |
| City: <sup>*</sup> Richmond State: * VA       |  |  |  |
| Zip Code: <sup>**</sup> 23221                 |  |  |  |
| Main Telephone: <sup>*</sup> 555 - 555 - 5555 |  |  |  |
| Fax:                                          |  |  |  |
| Firm Email: <sup>*</sup> jsmith@samplelaw.com |  |  |  |
| Physical Address                              |  |  |  |
| Address1:* 123 Any St                         |  |  |  |
| Address2:                                     |  |  |  |
| City: <sup>*</sup> Richmond State: * VA       |  |  |  |
| Zip Code:* 23221                              |  |  |  |
| * Indicates required information              |  |  |  |

A confirmation box will appear for you to confirm that you want to save your changes:

| Confirmation                            |     |    |  |  |
|-----------------------------------------|-----|----|--|--|
| Are you sure you want to save the data? |     |    |  |  |
|                                         | Yes | No |  |  |
|                                         |     |    |  |  |

Click the Yes button to save your changes. The following message will appear on the Firm Administration screen: Your data has been successfully saved.

2. Manage Users. Click the Manage Users button to add and change the users who can access the information in your Portal.

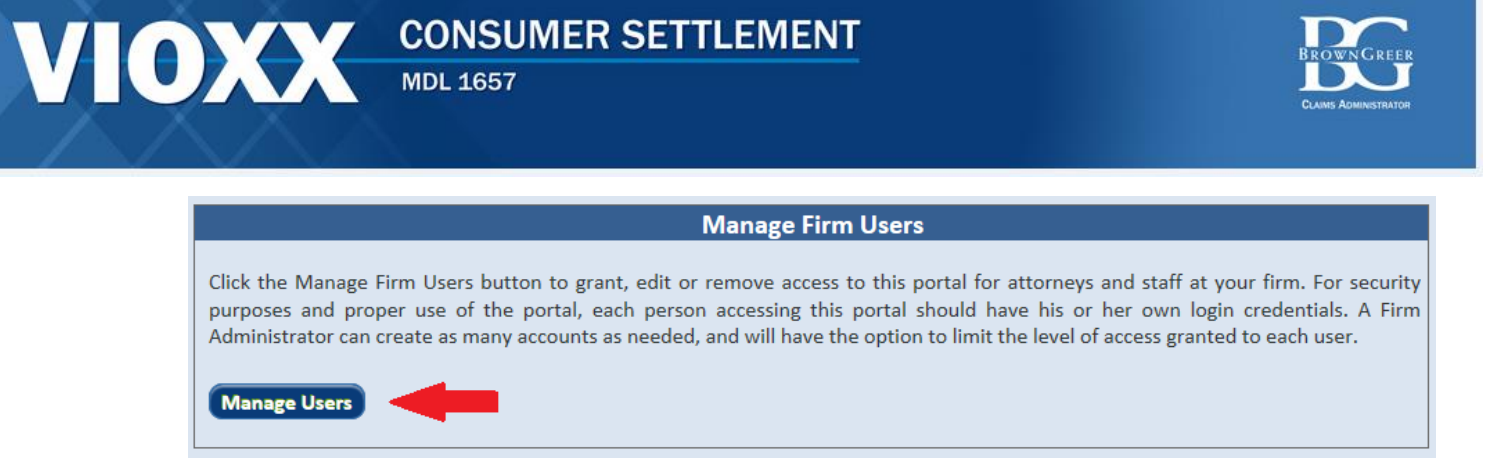

(a) Add Users. Click the Add New User button to provide access to your Portal to a new user in your law firm.

| Manage Firm Users                                                                                                    |                                                                                                    |  |  |
|----------------------------------------------------------------------------------------------------|----------------------------------------------------------------------------------------------------|--|--|
| <pre>&lt;&lt; Back</pre>                                                                                                    |                                                                                                    |  |  |
| To grant access to the Nationwide Vioxx Consumer Settlement Portal to another attorney or employee of your law firm, click the Add<br>New User button and provide the required information. When complete, click the Add button and the new user will have access to the<br>portal. |                                                                                                    |  |  |
| Use the Search function to find a use<br>firm users that have access to the po<br>click the Update button. To remove                                                                                                    | or whom you want to edit or remove access to the portal. Select Search All for a complete list of<br>al. Click the Edit button next to the user's name on the user list, make the desired changes and<br>user's access to this portal, uncheck the Active box and click the Update button. |  |  |
|                                                                                                    | Search                                                                                                    |  |  |
| Specific Search     Search All                                                                                                    | Add New User                                                                                                    |  |  |
| First Name:                                                                                                    |                                                                                                    |  |  |
| Last Name:                                                                                                    |                                                                                                    |  |  |
|                                                                                                    | Search                                                                                                    |  |  |

You will see the screen below:

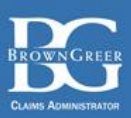

| Add User                               |                                     |   |
|----------------------------------------|-------------------------------------|---|
| 1. User Information                    |                                     | * |
| First Name: *                          |                                     |   |
| Last Name: *                           |                                     |   |
| Address1: *                            |                                     |   |
| Address2:                              |                                     |   |
| City:*                                 | State: *                            |   |
| Zip Code: *                            |                                     | = |
| Contact Phone: *                       |                                     |   |
| 2. Select a Login ID an<br>Login ID: * | Verify                              | _ |
| Password                               | Jse 6-16 characters with no spaces. |   |
| Confirm Password                       | l: *                                |   |
| Email: *                               |                                     |   |
| Confirm Email: *                       |                                     |   |
| Can function as Law Fi                 | rm Administrator:                   | - |
|                                        | Add Cancel                          |   |

Fill in the blanks with the required information on the new user. Choose a Login ID for the new user and click the Verify button to confirm that the Login ID is available. If the Login ID is not available, select another Login ID and provide a password that is between 6-16 characters in length and contains at least one number and one letter. Once you have provided the required information, click the Add button to add the new user. Once the system has added the information, you will see a message on the Firm User Access screen that states that the registration was successful. The new user will receive a confirmation email. The new user must follow the instructions in the confirmation email to gain access to the portal.

(b) Search For and Manage Users. Select Specific Search or Search All to search for the user whose information you need to change. You must enter a minimum of the first three characters for the Last Name you need to locate. Search All will provide a complete list of your users. All matches will appear in the Search Results table. Click the "Edit" hyperlink to make changes to the selected user's information.

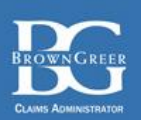

| Search         |                                         |                 |             |                      |              |             |
|----------------|-----------------------------------------|-----------------|-------------|----------------------|--------------|-------------|
| OSpecific      | Search                                  | • Search All    |             |                      | Add New      | v User      |
| Search Res     | Search Results: Page 1 of 1 (1 records) |                 |             |                      |              |             |
| <u>User ID</u> | <u>Status</u>                           | <u>Login ID</u> | Name        | <u>Email</u>         | Phone Number |             |
| 234            | Active                                  | jsmith1         | Smith, John | jsmith@samplelaw.com | 555-555-5555 | <u>Edit</u> |
| 1              |                                         |                 |             |                      |              |             |
|                |                                         |                 |             |                      |              |             |

Make any needed changes and click the Update button to save your changes. Once the system has updated the information, you will see a message on the Firm User Access screen that states that the data was saved successfully. To remove access for a selected user, uncheck the Active checkbox and click the Update button.

### H. Establish New Claimant.

As noted previously, you can establish a claimant either through the "Claimant Search" feature or through the direct "Establish New Claimant" feature. To do the latter, click the "Establish New Claimant" button to add a new Claimant to your Portal. Provide the requested information and click "Establish Claimant."

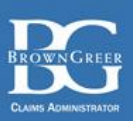

| VIO                                                                                                    | CONSUMER SETTLEMENT<br>MDL 1657                                           |
|----------------------------------------------------------------------------------------------------|---------------------------------------------------------------------------|
| Destal Herro                                                                                                    | Establishing Claimant                                                     |
| Portal Home                                                                                                    | Establishing Claimant                                                     |
| Claimant Search                                                                                                    | Claimant Name:* Jones Robert A                                            |
| Firm Administration                                                                                                    | Country: * United States  Address 1: * 123 Any St Address 2:              |
| Establish New Claimant                                                                                                    | City: * Richmond<br>State: * VA V                                         |
| Policy Keeper <sup>sm</sup>                                                                                                    | Telephone Number:     555 - 555       Email Address:     rjones@gmail.com |
| Change Password / Email                                                                                                    | Date of Birth: * 01/01/1950                                               |
| Log Off                                                                                                    | * Indicates required information                                          |
| You will need to have<br>Adobe® 7.0 or higher to<br>view Printed Documents. To<br>get the latest Version of<br>Adobe Reader, click the<br>icon above. | Establish Claimant Cancel                                                 |

The Claimant Activity screen for the new Claimant will appear so that you can complete the Claim Form and upload any documents on behalf of the Claimant.

### I. Change Password / Email.

Click the Change Password / Email tab to change your Password and/or email address.

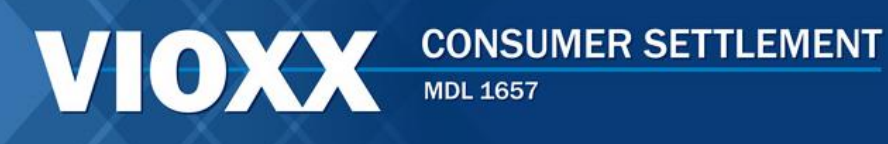

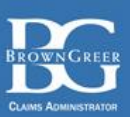

### **Change Password**

| Change Password                                                                                      |              |  |  |
|----------------------------------------------------------------------------------------------------|--------------|--|--|
| Current Password: *                                                                                  |              |  |  |
| New Password: *                                                                                      |              |  |  |
| Case sensitive. Use 6-15 characters with no spaces. Must contain at least one number and one letter. |              |  |  |
| Confirm New Password: *                                                                              |              |  |  |
| * Indicates required information                                                                     |              |  |  |
|                                                                                                    | Submit       |  |  |
|                                                                                                    |              |  |  |
|                                                                                                    | Change Email |  |  |
| Current Email: *                                                                                     |              |  |  |
| New Email: *                                                                                         |              |  |  |
| Confirm New Email: *                                                                                 |              |  |  |
| * Indicates required information                                                                     |              |  |  |
|                                                                                                    | Submit       |  |  |

- **1.** Change Password. Enter your current Password, your new Password, confirm your new Password and click the Submit button to change your Password.
- **2.** Change Email. Enter your current Email, your new Email, confirm your new Email and click the Submit button to change your email address.

### J. Log Off.

When you are finished using the Portal application, click the Log Off tab on the left side of the screen. This will immediately shutdown your connection to your portal. Click the Go to Login Screen link to log in to your portal.